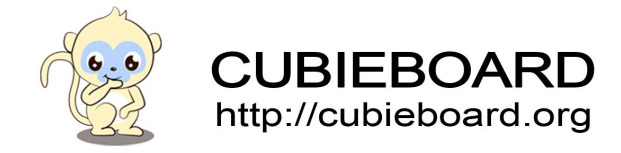

# **RTL8188EUS User's Manual**

CB1&CB2 Android

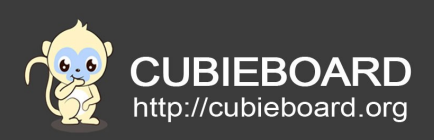

| Version        | Author | Modification | Check |
|----------------|--------|--------------|-------|
| V-0.1-20150121 | Payne  | Init version |       |
|                |        |              |       |

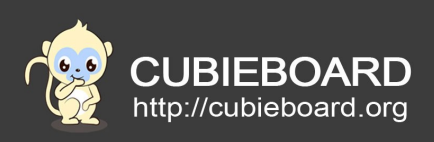

# **Table of Contents**

| 1.Abstract                                | 4  |
|-------------------------------------------|----|
| 2.Hardware requirements                   | 4  |
| -<br>3.Software requirements              | 4  |
| 4.Wireless connection                     | 5  |
| 4.1.The hardware connection               | 5  |
| 4.2.System start, set the connect of WiFi | 5  |
| 5.WiFi hotspot                            | 8  |
| 5.1.Setting WiFi hotspot                  | 8  |
| 5.2.Testing                               | 12 |
| -                                         |    |

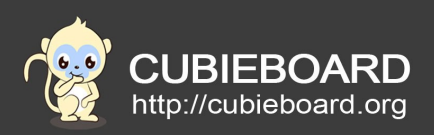

### **1. Abstract**

Rtl8188eus is a usb wifi module ,which can support wifi & hostapd fuction .Both A10&A20 can support this usb module ,but the hostapd function for a10 can not work .

### 2. Hardware requirements

- Cubieboard1 or Cubieboard2
- · Cubieboard WiFi-mod-8188eus
- A HDMI cable, network cable
- A mouse, keyboard and display

#### 3. Software requirements

Android System

Firmware compression package :

Cubieboard1 : <u>http://dl.cubieboard.org/modules/RTL8188EUS/image/cb1-android/</u>

Cubieboard2 : http://dl.cubieboard.org/modules/RTL8188EUS/image/cb2-android/

The document also applies to the following firmware at the same time

http://dl.cubieboard.org/model/cubieboard1/Image/android/android-tvbox-v2.2/androidtvbox-8188eu-cb1-nand-v2.2.img.7z

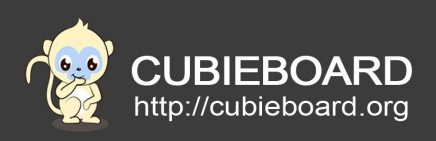

## 4. Wireless connection

### 4.1. The hardware connection

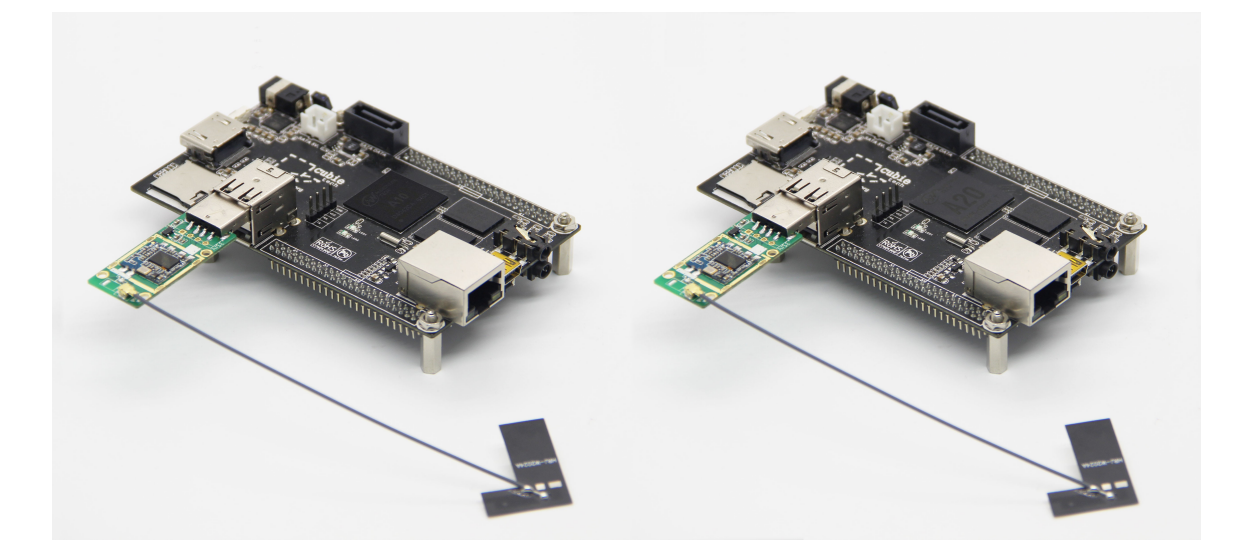

## 4.2. Power on, set the connect of WiFi

Click Settings, as follow :

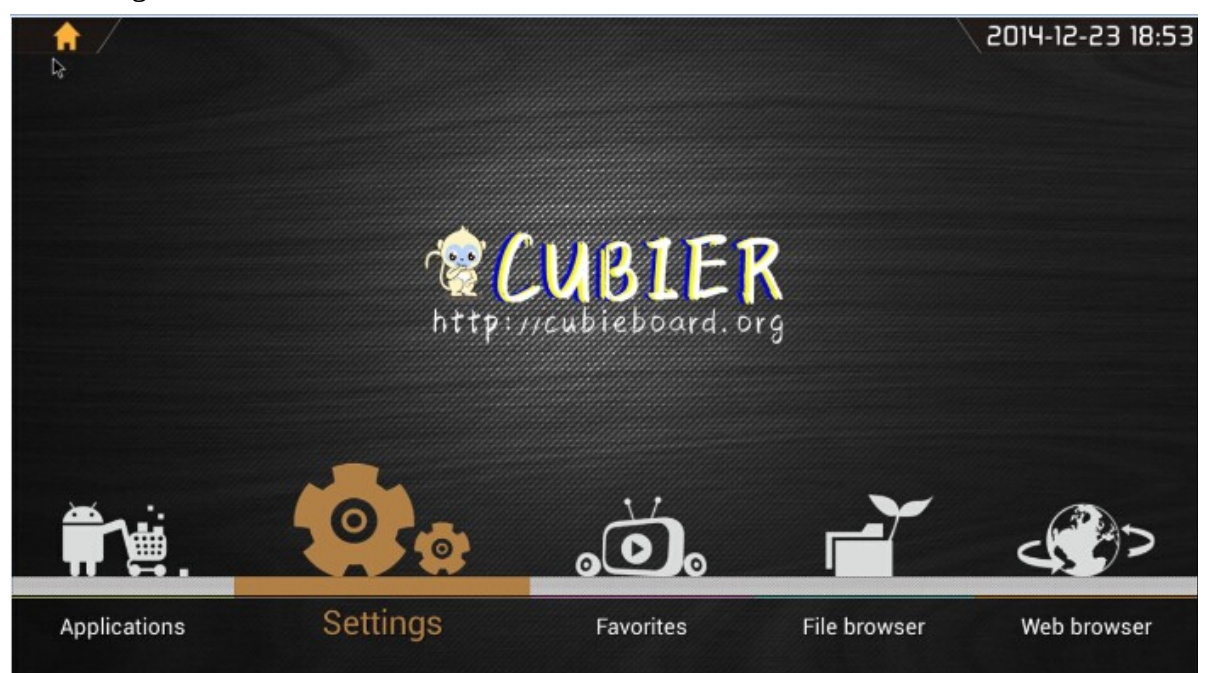

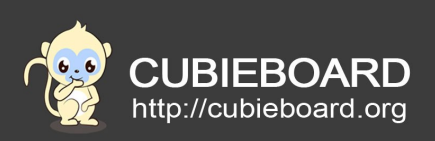

After click on the Settings shown below, click Wi-Fi options to open WiFi function, click to what you want to connect the WiFi signal.

| Settings                    |                                                           | <i>(</i> ) + :  |
|-----------------------------|-----------------------------------------------------------|-----------------|
| US WIRELESS & NETWORKS      |                                                           |                 |
| Wi-Fi     ON     Data usage | CUBIETECH-303<br>Secured with WPA2                        | ₹.              |
| More                        | CUBIETECH_2.4GHz<br>Secured with WPA/WPA2 (WPS available) | ₹.              |
| DEVICE                      | LimingDev<br>Secured with WPA2                            | <del>s</del>    |
| Display                     | wabook_eng<br>Secured with WPA/WPA2 (WPS available)       | ₹.              |
| 🗮 Storage                   | DIRECT-AW-MiniMax<br>Secured with WPA2                    | ₩.              |
| Apps                        | oceandat<br>Secured with WPA/WPA2 (WPS available)         | ₩.              |
| DE USERS<br>PERSONAL        | CUBIETECH_202<br>Secured with WPA2                        | ₹.              |
| Location access             | OneSpace<br>Secured with WPA2 (WPS available)             | ₩.              |
| Security<br>↓ ↓ ↓ ↓ ↓ ↓ ↓   |                                                           | () 18:56 ∠1100% |

#### Input a password in the below , click Connect :

| Settings             | CUBIETECH-:                 | 303                   |          | Ø   |                |
|----------------------|-----------------------------|-----------------------|----------|-----|----------------|
| WIRELESS & NETWORKS  | Signal strength<br>Security | Excellent<br>WPA2 PSK |          |     |                |
| O Data usage<br>More | Password                    | Show password         | 65<br>65 |     |                |
| DEVICE               | Cance                       | ·                     | Connect  | ¢   |                |
| 1 2 3                | 4 5                         | 5 6 <sup>.</sup>      | 7 8      | 9 0 | •2             |
| #\$%                 | &                           | * -                   | + (      | )   | Done           |
| ~\{ < >              | =                           | : ;                   | • ·      | !?  | ~\{            |
| abc / @              |                             |                       |          | " – |                |
|                      |                             |                       |          |     | 18:56 🛛 🛢 100% |

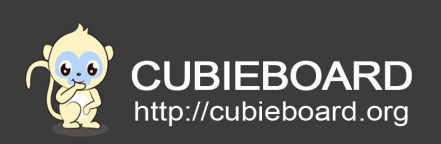

It has been connected to the WiFi as follow, the signal source for "CUBIETECH-303"

| Settin | ngs                 |                                                     | 67       | +       | :    |
|--------|---------------------|-----------------------------------------------------|----------|---------|------|
| 13     | WIRELESS & NETWORKS | Wi-Fi                                               |          |         |      |
|        | Vi-Fi ON            | CUBIETECH-303<br>Connected                          | ŧ.       |         |      |
|        | O Data usage        |                                                     |          |         |      |
|        | More                | Secured with WPA/WPA2 (WPS available)               | <b>R</b> |         |      |
|        | DEVICE              | LimingDev                                           |          |         |      |
|        | 🕀 Sound             | Secured with WPA2                                   |          |         |      |
|        | O Display           | DIRECT-AW-MiniMax<br>Secured with WPA2              | ₹.       |         |      |
|        | E Storage           | wabook_eng<br>Secured with WPA/WPA2 (WPS available) | ₹.       |         |      |
|        | 🔄 Apps              | CUBIETECH_202                                       | -        |         |      |
|        | 2 Users             | Secured with WPA2                                   | · ·      |         |      |
|        | PERSONAL            | H3C-BENN<br>Secured with WPA                        | ₽.       |         |      |
|        | Location access     | oceandat<br>Secured with WPA/WPA2 (WPS available)   |          |         |      |
|        |                     |                                                     |          |         |      |
| t c    |                     |                                                     | P 🖪 18:5 | 7 🖘 🛙 🖻 | 100% |

Return to the main interface, click on the browser, enter and input <u>www.baidu.com</u> in the address bar, look to whether can connect to the Internet, as below:

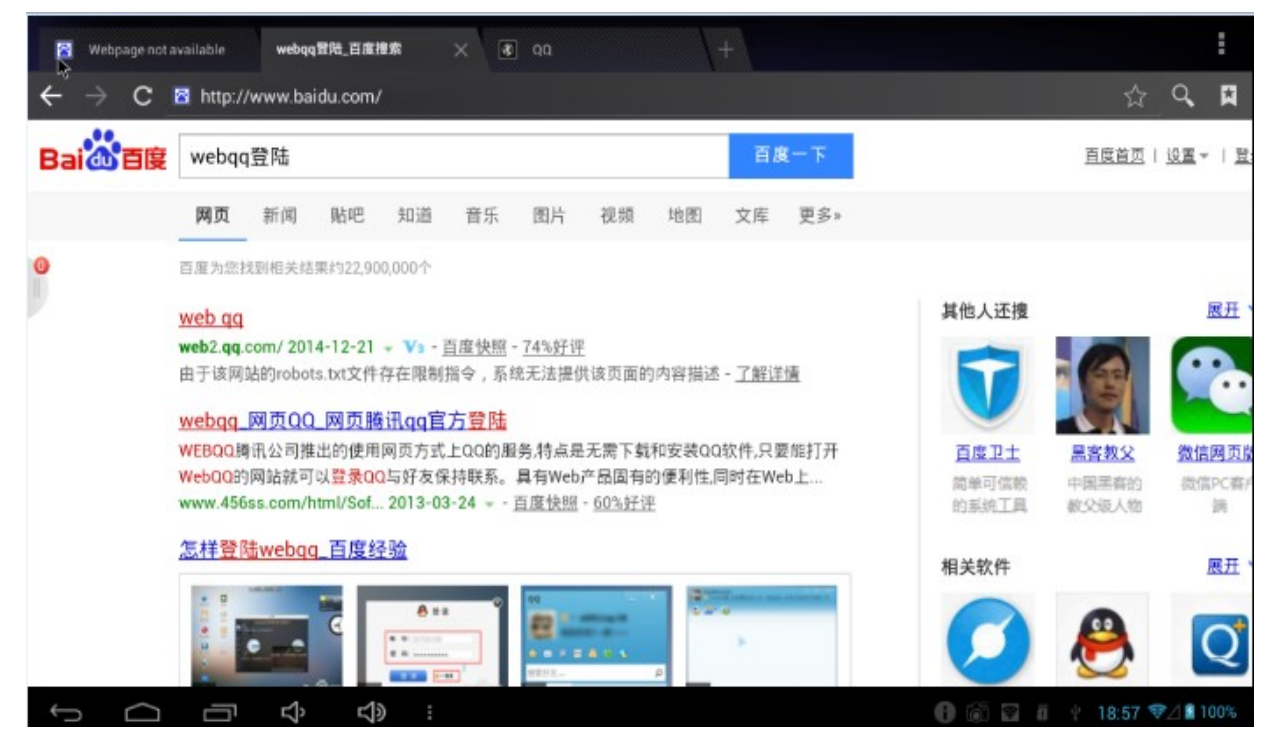

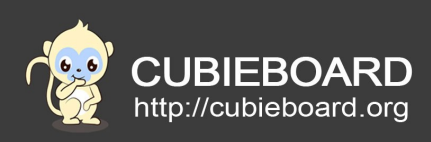

## 5. WiFi hotspot

## 5.1. Setting WiFi hotspot

Connect to line, open the Ethernet connection, enter the Settings interface as shown below, click More, click below the right "Ethernet".

| Settings                                                   |                     |
|------------------------------------------------------------|---------------------|
| لک<br>WIRELESS & NETWORKS                                  | Wireless & networks |
| <ul> <li>Wi-Fi</li> <li>OFF</li> <li>Data usage</li> </ul> | Airplane mode       |
| More                                                       | Ethernet            |
| DEVICE                                                     | PPPOE Settings      |
| M Sound                                                    | VPN                 |
| O: Display                                                 |                     |
| Storage                                                    | Portable hotspot    |
| Apps                                                       | Mobile networks     |
| PERSONAL                                                   |                     |
| Location access                                            |                     |
| Security                                                   |                     |
|                                                            | 🔊 17:43 🚅 🗹 🗈 100%  |

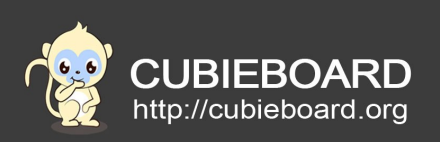

#### Click the "Use Ethernet" as follow:

| Set | ttings                                                |                                                                      |            |
|-----|-------------------------------------------------------|----------------------------------------------------------------------|------------|
| 2   | WIRELESS & NETWORKS                                   | Wireless & networks Ethernet Use Ethernet CONNECTED USED DEVICE:eth0 |            |
|     | More                                                  | ETHERNET DEVICES<br>eth0<br>MAC: 02:18:07:42:8A:C8 IP Mode:DHCP      |            |
|     | <ul><li>Image: Sound</li><li>Display</li></ul>        | ETHERNET CONFIGURE<br>MAC Address<br>02:18:07:42:8A:C8               |            |
|     | ■ Storage Apps                                        | IP Address<br>192.168.3.112                                          |            |
|     | Users PERSONAL                                        | Advanced Configure                                                   |            |
|     | <ul> <li>Location access</li> <li>Security</li> </ul> |                                                                      |            |
| ¢   |                                                       | iii 17:4                                                             | 3 🚅 🖉 100% |

## Checking if can you connect the Internet

|          | Webpage n | ot available | 百度一下,      | ,你就知道  | × | 🚯 Webp | age not available | +  |        |    |           |     |    |           |              | :   |
|----------|-----------|--------------|------------|--------|---|--------|-------------------|----|--------|----|-----------|-----|----|-----------|--------------|-----|
| 4        | °→ C      | 🛛 http:/     | /www.baidu | .com/  |   |        |                   |    |        |    |           |     |    | ☆         | _ Q <b>,</b> |     |
|          |           |              |            |        |   |        |                   | 新闻 | hao123 | 地图 | <u>视频</u> | 贴吧  | 登录 | <u>设置</u> | 更多产          | ≍品  |
|          |           |              |            |        |   | Ba     | ai 👜              | 百度 |        |    |           |     |    |           |              |     |
|          |           |              |            |        |   |        |                   |    |        |    | _         |     |    |           |              |     |
|          |           |              | I          |        |   |        |                   |    |        |    | 百度        | E−下 |    |           |              |     |
|          |           |              |            |        |   |        |                   |    |        |    |           |     |    |           |              |     |
|          |           |              |            |        |   |        |                   |    |        |    |           |     |    |           |              |     |
|          |           |              |            |        |   |        |                   |    |        |    |           |     |    |           |              |     |
|          |           |              |            |        |   |        |                   |    |        |    |           |     |    |           |              |     |
|          |           |              |            |        |   |        |                   |    |        |    |           |     |    |           |              |     |
|          |           |              |            |        |   |        |                   |    |        |    |           |     |    |           |              |     |
| <u>(</u> | $\sim$    |              | Ϋ́         | り<br>の | 1 |        |                   |    |        |    |           |     | 6  | 17:43     | <b>-</b> 41  | 00% |

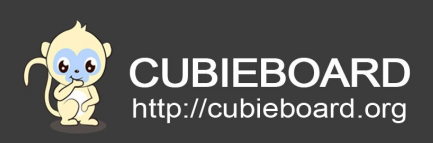

Enter the interface of Settings, select "More....", then click on "Portable hotspot" below the right of option, enter the WiFi hot set options:

| Set | tings               |                  |                 |
|-----|---------------------|------------------|-----------------|
| 43  | WIRELESS & NETWORKS |                  |                 |
| 0   | ♥ Wi-Fi             | Airplane mode    |                 |
|     | O Data usage        | Ethernet         |                 |
|     | DEVICE              | PPOF Settions    |                 |
|     | <b>∯</b> ∉ Sound    |                  |                 |
|     | Display     Storage |                  |                 |
|     | Apps                | Portable hotspot |                 |
|     | 🚊 Users             | Mobile networks  |                 |
|     | Eccation access     |                  |                 |
|     | A Security          |                  |                 |
| Û   |                     | 1 6 V i +        | 18:58 👽⊿ 🛙 100% |

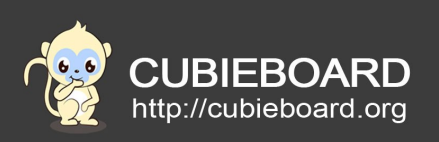

Click the "Set up Wi-Fi hotspot" to set the hot basic information as follow:

| 99 | Settings            |                                                                        |      |
|----|---------------------|------------------------------------------------------------------------|------|
| G  | WIRELESS & NETWORKS | Wireless & networks   Portable hotspot                                 |      |
|    | ♥ Wi-Fi             | Portable Wi-Fi hotspot                                                 |      |
|    | Data usage     More | Set up Wi-Fi hotspot<br>Android #188eu W242 PSV nortable Wi-Fi hotened |      |
| Ĵ  | DEVICE              | лалоци-отоцец нима и сак роланае ни и поциро.                          |      |
|    | € Sound             |                                                                        |      |
|    | E Storage           |                                                                        |      |
|    | 🛃 Apps              |                                                                        |      |
|    | 2 Users             |                                                                        |      |
|    | Location access     |                                                                        |      |
|    | A Security          |                                                                        |      |
| ÷  |                     | 🚺 🐻 😨 🛱 🦞 18:58 💎                                                      | 100% |

#### Set the SSID and password :

|                                                                                                    | Settings  |    |   | Set | up Wi-Fi | hotspot |   |   |   |   |   |   |      |              |
|----------------------------------------------------------------------------------------------------|-----------|----|---|-----|----------|---------|---|---|---|---|---|---|------|--------------|
| WIRELESS & NETWORKS     Network SSID       Image: WI-Fi     Android-8188eu       Image: WPA2 PSK     Security       Image: WPA2 PSK     Password       Image: DEVICE     The password       Image: Wire at least 8 characters     Image: Show password |           |    |   |     |          |         |   |   |   |   |   |   |      |              |
| 1                                                                                                    |           | 2  | 3 | 4   |          | 5       | 6 | 1 | 7 | 8 | 9 | T | 0    | •8           |
|                                                                                                    | #         | \$ |   | %   | &        | *       |   | - | + |   | ( | ) |      | Done         |
| ~ \                                                                                                    | .(        | <  | ٨ | =   |          | :       | ; | Ι | , |   |   | ! | ?    | ~\{          |
| AB                                                                                                    | с         | /  | @ |     |          |         |   |   |   |   |   | ' | -0   |              |
| $\rangle$                                                                                                    | $\square$ |    | Ŷ | s : |          |         |   |   |   |   |   |   | 18:5 | 8 쮝 🖉 🖬 100% |

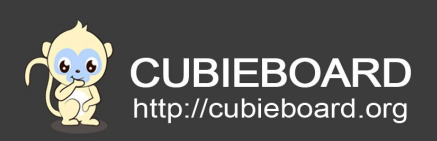

Click on the "Portable Wi-Fi hotspot" to open, the WiFi hotspot start-up success as follow:

| = | Settings            |                                                                        |               |      |  |  |  |
|---|---------------------|------------------------------------------------------------------------|---------------|------|--|--|--|
|   | WIRELESS & NETWORKS | Wireless & networks   Portable hotspot                                 |               |      |  |  |  |
|   | 🗣 Wi-Fi OFF         | Portable Wi-Fi hotspot                                                 |               |      |  |  |  |
|   | 🕚 Data usage        | Portable hotspot Android-8188eu active                                 |               |      |  |  |  |
| 0 | More                | Set up Wi-Fi hotspot<br>Android-8188eu WPA2 PSK portable Wi-Fi hotspot |               |      |  |  |  |
|   | DEVICE              |                                                                        |               |      |  |  |  |
|   | Sound               |                                                                        |               |      |  |  |  |
|   | O Display           |                                                                        |               |      |  |  |  |
|   | 🔳 Storage           |                                                                        |               |      |  |  |  |
|   | 🛃 Аррз              |                                                                        |               |      |  |  |  |
|   | 🚊 Users             |                                                                        |               |      |  |  |  |
|   | PERSONAL            |                                                                        |               |      |  |  |  |
|   | Location access     |                                                                        |               |      |  |  |  |
|   | Security            |                                                                        |               |      |  |  |  |
| ţ |                     |                                                                        | i 🚺 🖬 19:00 Z | 100% |  |  |  |

## 5.2. Testing